## Rechnung per EC | Arbeitsablauf, EC Terminal

## Rechnung über eine EC Zahlung bezahlen

Eine offene Rechnung eines Kunden kann über eine EC Buchung bezahlt werden.

| MPAREX - 01 Stuttgart                     |                                                                                             | – 🗆 ×                           |
|-------------------------------------------|---------------------------------------------------------------------------------------------|---------------------------------|
| Abele, Anton<br>Nr. 55 (78)<br>Rechnungen | Bechnungen                                                                                  | administrator Fermeartung Hilfe |
| 🕹 Abele, Anton 🚺 🛛                        | Rechnung auswähle Zahlungen RE-01-0005-10                                                   | ×                               |
| A Kunde                                   | Sie können neue Zahlungen eingeben oder bereits gebuchte Zahlungen stornieren               | Rechnung öffnen                 |
| Ø Vorgänge                                | Ø     Nummer       RE-01-0036-     Zahlung                                                  | E Vorgang öffnen                |
| Audiogramme                               | BS-01-0009-1<br>BS-01-0009-1<br>BS-01-0009-1<br>Zahlung: 6 75,00 √ EC 6 ▼ Datum: 25,04,2019 | 😑 Bezahlen 🚺                    |
| T Hörsysteme                              | BS-01-0001-1 Skonto alzeptieren Gegeben: Zurück:                                            | A Mahnungen                     |
| Sehhilfen                                 | 3 RE-01-0013-<br>RE-01-0012-                                                                | Stornieren                      |
| Dokumentation                             | RE-01-0024-<br>RE-01-0012-<br>Drucken                                                       | Teilgutschrift                  |
| ₽ Wartelisten                             | RE-1-0006-13 Beleg drucken RE-1-0004-10 Zurablungebalag drucken                             |                                 |
| Befragungen                               |                                                                                             |                                 |
| Serviceverträge                           | Buchen 7 Abbrechen                                                                          |                                 |
| 🖶 Karten und Programme                    | ( ))                                                                                        |                                 |
| Angebote                                  | Danackäufe                                                                                  |                                 |
| 📄 Rechnungen 2                            | Kassenbons (2) P 🗎 🗡 😫                                                                      | Details anzeigen                |
| T Abrechnung Kostenträger                 | V Nummer Rechnungsdatum Status Summe MA                                                     |                                 |
| 1                                         | Bon-01-0002-15 23:10:2015 Erstellt 25:00 ME                                                 | 4                               |
| Mein AMPAREX                              |                                                                                             |                                 |
| Ierminplaner                              |                                                                                             |                                 |
| kasse Kasse                               |                                                                                             |                                 |

| Schritte    | Beschreibung                                                                                                    |
|-------------|----------------------------------------------------------------------------------------------------|
|             | Öffnen Sie den gewünschten Kunden (1) und wechseln Sie in das Rechnungsmenü (2).                                                                                                    |
|             | Suchen Sie die Rechnung (3) welche bezahlt werden soll und klicken rechts neben der Ergebnistabelle auf die Bezahlen-<br>Schaltfläche (4).                                                                                                    |
|             | Der zu zahlende Rechnungsbetrag (5) wird angezeigt. Ändern Sie diesen ggf., wählen daneben die Zahlungsart 'EC' aus (6) und starten über die 'Buchen'-Schaltfläche (7) den Zahlungsvorgang.                                                                                                    |
|             | Der Kunde wird am Terminal aufgefordert, seine EC-Karte in den Terminal zu stecken. Der zu zahlende Betrag wird angezeigt<br>und nach kurzer Zeit wird der Kunde aufgefordert, seine PIN einzugeben. Nach erfolgter Zahlung wird der Händlerbeleg gedruckt,<br>danach der Kundenbeleg und der Kunde kann seine EC-Karte aus dem Terminal entfernen. Der Betrag muss dabei NICHT in das<br>Gerät eingetippt werden. |
| 05 <b>,</b> | Alternativ wählen Sie in der Kasse einen Kunden und dann die gewünschte offene Rechnung, die per Karte bezahlt werden soll.<br>Über den EC-Button starten Sie den Zahlungsvorgang.                                                                                                    |